# How to run the Travel Expense Reports

The TU\_BC\_DAT\_Travel\_Exp\_Report\_Completed will show you travel related expense reports that posted to your budget. The TU\_BC\_DAT\_Travel\_Exp\_Report\_Pending will show your pending travel related expense reports that have not yet posted.

Navigate to Tools, and select the tile for Reports and Analytics TU STRATUS Good morning, Brian Starkloff! < Expenses Procurement My Enterprise Tools Configuration Others QUICK ACTIONS APPS History (**\$**) C, = Ŋ.

Set Preference

ncassa

Select Browse Catalog

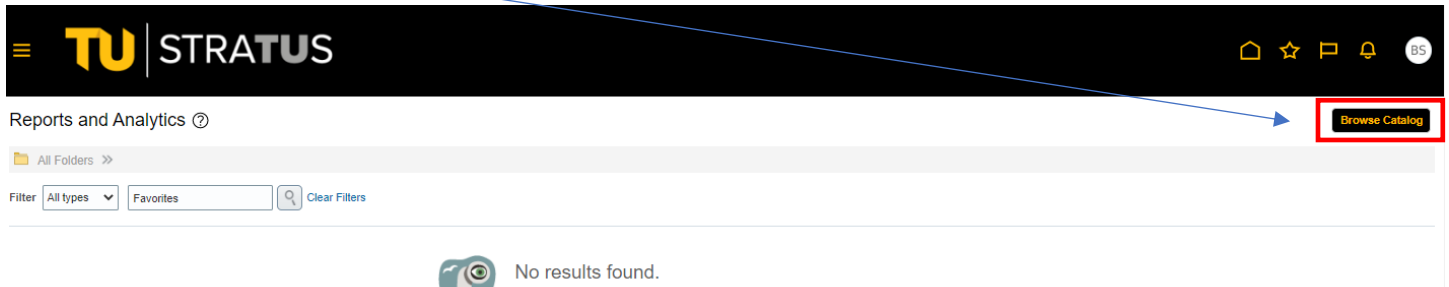

Search for analysis, report, or dashboard. Click the star icon to favorite an object.

口々口ゆ

eports and Analytics

+

BS

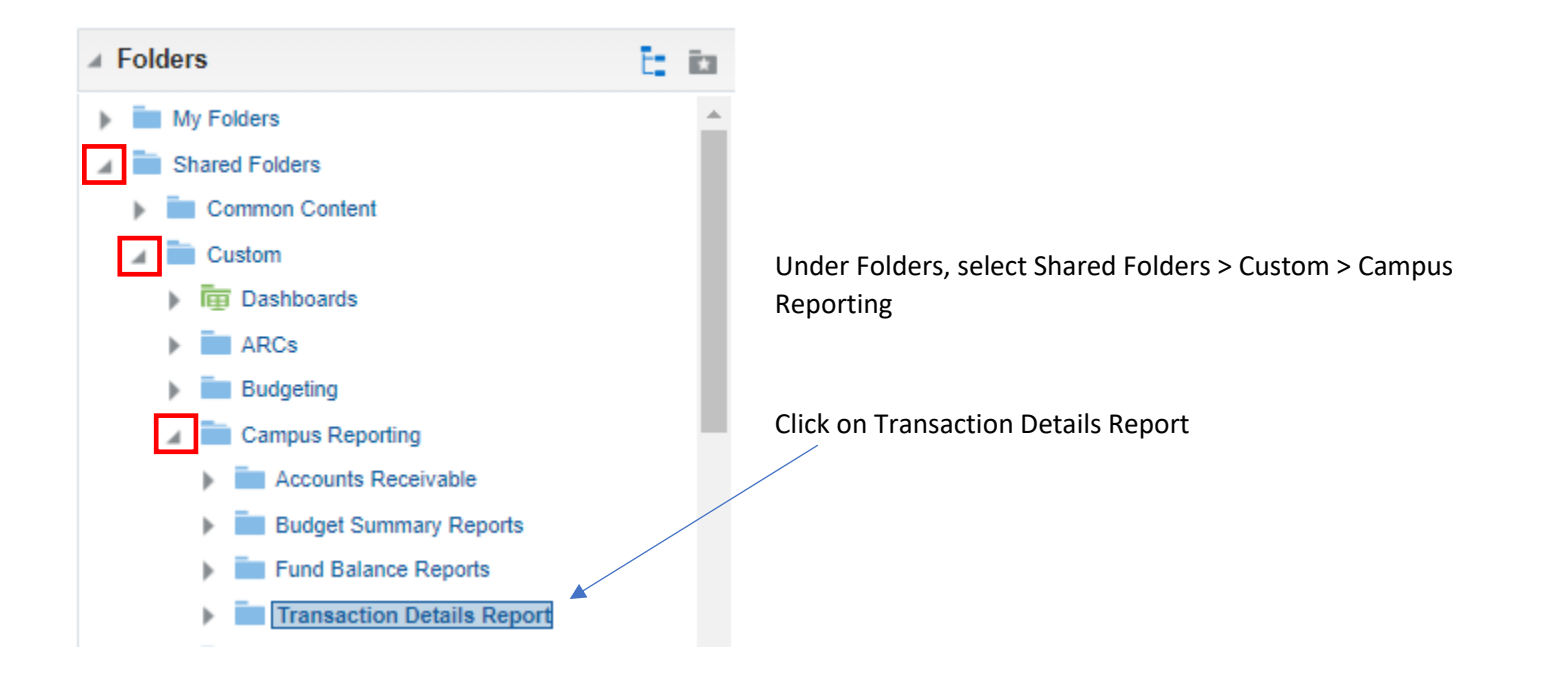

### Select Expand on the Travel expense reports

| Catalog                           |       |                                                                                                    |
|-----------------------------------|-------|----------------------------------------------------------------------------------------------------|
| User View 🗸 🎼 🔻 🤣 🖬 🎦 🎦 🎦 🖌       | 14    | 🚔 💌 🗁 💌 🗶 🎼 Location /Shared Folders/Custom/Campus Reporting/Transaction Details Report              |
| ▲ Folders                         | t: ia | Type All Vame A-Z V Show More Details                                                                |
| My Folders                        | •     | PCard expense reports   Last Modified 7/20/22 8:58 AM   Owner Gina Peach<br>Expand More ▼            |
| Snared Folders     Common Content |       | Travel Expense reports   Last Modified 7/20/22 8:59 AM   Owner Gina Peach<br>Expand More ▼           |
| Custom                            | - 1   | U_BC_DAT_Invoice_Expense_List   Last Modified 7/15/22 4:49 PM   Owner Gina Peach<br>Open_Edit More ▼ |
| ARCs                              | - 1   | U_BC_DAT_Rev_Expense   Last Modified 7/15/22 5:36 PM   Owner Gina Peach                              |
| Budgeting Campus Reporting        | - 1   |                                                                                                    |
| Accounts Receivable               |       |                                                                                                    |
| Budget Summary Reports            |       |                                                                                                    |
| Fund Balance Reports              |       |                                                                                                    |
| Transaction Details Report        |       |                                                                                                    |

Here select the report you want to run by clicking on Open

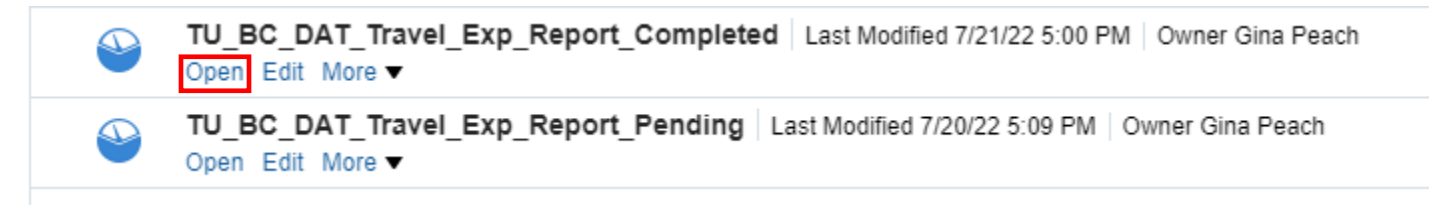

Follow the prompts;

The default date range is set for the current fiscal year. It can be changed to another date.

Type in your cost center. If you want to run multiple cost centers, separate them with a semi-colon(;)

The other boxes are optional.

# Click OK.

# • TU\_BC\_DAT\_Travel\_Exp\_Report\_Completed

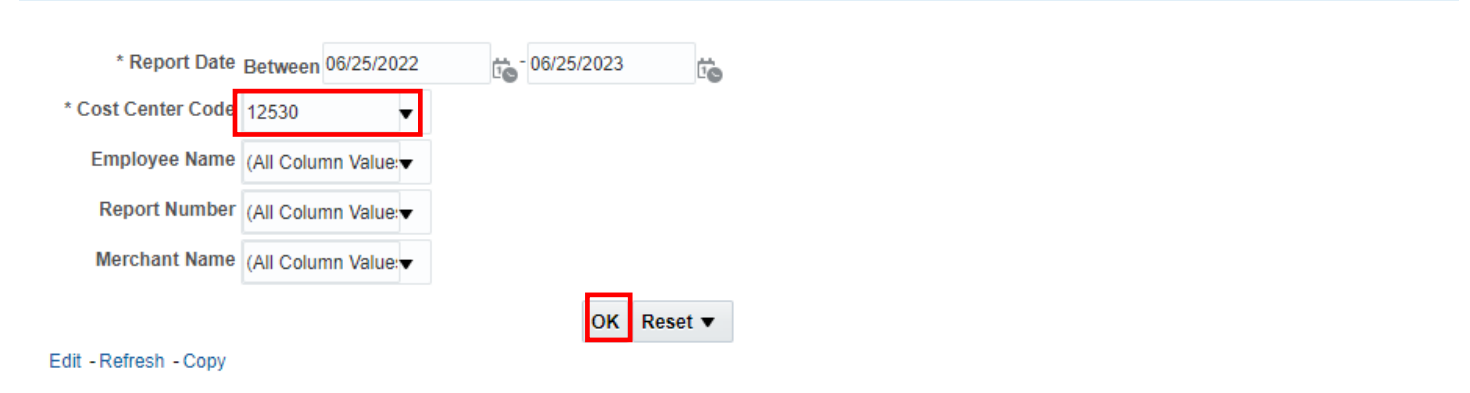

# The report will populate:

Here you will see all types of travel related fields that are a part of your travel expense reports

| TU_BO                        | C_DAT_Tra                           | ivel_Ex                | p_Report_0                                 | Complete        | ed<br>d                |                           |                  |                 |                    |                    |                           |                         |                                                | Home C         | atalog Fa                  | avorītes 🔻 D                 | ashboards 🔻               | Create 🔻        | Open ▼        |
|------------------------------|-------------------------------------|------------------------|--------------------------------------------|-----------------|------------------------|---------------------------|------------------|-----------------|--------------------|--------------------|---------------------------|-------------------------|------------------------------------------------|----------------|----------------------------|------------------------------|---------------------------|-----------------|---------------|
| Balancing<br>Segment<br>Code | Balancing<br>Segment<br>Description | Cost<br>Center<br>Code | Cost<br>Center<br>Description              | Account<br>Code | Account<br>Description | Expense<br>Template       | Report<br>Status | Report Number   | Employee<br>Number | Employee<br>Name   | Manager<br>Name           | Report<br>Created<br>By | Purpose                                        | Report<br>Date | Report<br>Creation<br>Date | Report<br>Submission<br>Date | Final<br>Approval<br>Date | Payment<br>Date | Start<br>Date |
| 003                          | State-<br>Support-<br>CLA           | 12530                  | Languages<br>Literature<br>and<br>Cultures | 604005          | Travel-Out<br>of State | Out of<br>State<br>Travel | Paid             | EXP000036295323 | 0747926            | Reaves,<br>Alisha  | Pampinella,<br>Margherita | Alisha<br>Reaves        | AFLS 2022<br>Conference<br>Registration<br>Fee | 7/18/2022      | 7/19/2022<br>8:08:54<br>PM | 7/27/2022                    | 8/1/2022                  | 8/3/2022        | 7/18/2022     |
| 003                          | State-<br>Support-<br>CLA           | 12530                  | Languages<br>Literature<br>and<br>Cultures | 604005          | Travel-Out<br>of State | Out of<br>State<br>Travel | Paid             | EXP000036629837 | 0591995            | del Pozo,<br>Diego | Pampinella,<br>Margherita | Diego<br>del<br>Pozo    | Estreno<br>Conference<br>Munster<br>Germany    | 7/26/2022      | 7/26/2022<br>4:30:21<br>PM | 7/26/2022                    | 8/1/2022                  | 8/3/2022        | 6/22/2022     |
| 003                          | State-<br>Support-<br>CLA           | 12530                  | Languages<br>Literature<br>and<br>Cultures | 604005          | Travel-Out<br>of State | Out of<br>State<br>Travel | Paid             | EXP000036629837 | 0591995            | del Pozo,<br>Diego | Pampinella,<br>Margherita | Diego<br>del<br>Pozo    | Estreno<br>Conference<br>Munster<br>Germany    | 7/26/2022      | 7/26/2022<br>4:30:21<br>PM | 7/26/2022                    | 8/1/2022                  | 8/3/2022        | 6/25/202      |
| 003                          | State-<br>Support-<br>CLA           | 12530                  | Languages<br>Literature<br>and<br>Cultures | 604005          | Travel-Out<br>of State | Out of<br>State<br>Travel | Paid             | EXP000036629837 | 0591995            | del Pozo,<br>Diego | Pampinella,<br>Margherita | Diego<br>del<br>Pozo    | Estreno<br>Conference<br>Munster<br>Germany    | 7/26/2022      | 7/26/2022<br>4:30:21<br>PM | 7/26/2022                    | 8/1/2022                  | 8/3/2022        | 6/25/2022     |
| 003                          | State-<br>Support-<br>CLA           | 12530                  | Languages<br>Literature<br>and<br>Cultures | 604005          | Travel-Out<br>of State | Out of<br>State<br>Travel | Paid             | EXP000036629837 | 0591995            | del Pozo,<br>Diego | Pampinella,<br>Margherita | Diego<br>del<br>Pozo    | Estreno<br>Conference<br>Munster<br>Germany    | 7/26/2022      | 7/26/2022<br>4:30:21<br>PM | 7/26/2022                    | 8/1/2022                  | 8/3/2022        | 6/23/2022     |
| 003                          | State-<br>Support-<br>CLA           | 12530                  | Languages<br>Literature<br>and<br>Cultures | 604005          | Travel-Out<br>of State | Out of<br>State<br>Travel | Paid             | EXP000036629837 | 0591995            | del Pozo,<br>Diego | Pampinella,<br>Margherita | Diego<br>del<br>Pozo    | Estreno<br>Conference<br>Munster<br>Germany    | 7/26/2022      | 7/26/2022<br>4:30:21<br>PM | 7/26/2022                    | 8/1/2022                  | 8/3/2022        | 6/24/2022     |
| 003                          | State-<br>Support-<br>CLA           | 12530                  | Languages<br>Literature<br>and<br>Cultures | 604005          | Travel-Out<br>of State | Out of<br>State<br>Travel | Paid             | EXP000036629837 | 0591995            | del Pozo,<br>Diego | Pampinella,<br>Margherita | Diego<br>del<br>Pozo    | Estreno<br>Conference<br>Munster<br>Germany    | 7/26/2022      | 7/26/2022<br>4:30:21<br>PM | 7/26/2022                    | 8/1/2022                  | 8/3/2022        | 6/25/2022     |
| 003                          | State-<br>Support-<br>CLA           | 12530                  | Languages<br>Literature<br>and<br>Cultures | 604005          | Travel-Out<br>of State | Out of<br>State<br>Travel | Paid             | EXP000036629837 | 0591995            | del Pozo,<br>Diego | Pampinella,<br>Margherita | Diego<br>del<br>Pozo    | Estreno<br>Conference<br>Munster<br>Germany    | 7/26/2022      | 7/26/2022<br>4:30:21<br>PM | 7/26/2022                    | 8/1/2022                  | 8/3/2022        | 6/22/202      |
| 003                          | State-                              | 12530                  | Languages                                  | 604005          | Travel-Out             | Out of                    | Paid             | EXP000036629837 | 0591995            | del Pozo,          | Pampinella,               | Diego                   | Estreno                                        | 7/26/2022      | 7/26/2022                  | 7/26/2022                    | 8/1/2022                  | 8/3/2022        | 6/23/2022     |

Scroll to the right to see more data

|           |                      |                        |                                                  |                           |                  |                  |              |                        | Home            | Catal                   | og Favori         | tes 🗸 Dashboa | as 🔹 Cre         | ate 🗸          | Open •         |
|-----------|----------------------|------------------------|--------------------------------------------------|---------------------------|------------------|------------------|--------------|------------------------|-----------------|-------------------------|-------------------|---------------|------------------|----------------|----------------|
|           |                      |                        |                                                  |                           |                  |                  |              |                        |                 |                         |                   |               |                  |                |                |
| End Date  | Expense<br>Type      | Reimbursable<br>Amount | Merchant<br>Name                                 | Additional<br>Information | Trip<br>Distance | Distance<br>Unit | Trip<br>Name | Air Miles<br>Travelled | Arrival<br>City | Arrival<br>Date<br>Time | Departure<br>City | DepartureDate | Flight<br>Number | Hotel<br>State | Return<br>Date |
| 7/18/2022 | Registration<br>Fees | 78.0                   | Association<br>for French<br>Language<br>Studies |                           |                  |                  |              |                        |                 |                         |                   |               |                  |                |                |
| 6/22/2022 | Lunch                | 28.5                   | Airport<br>Restaurant                            |                           |                  |                  |              |                        |                 |                         |                   |               |                  |                |                |
| 6/25/2022 | Dinner               | 68.4                   | Airport<br>Restaurant                            |                           |                  |                  |              |                        |                 |                         |                   |               |                  |                |                |
| 6/25/2022 | Lunch                | 28.5                   | Airport<br>Restaurant                            |                           |                  |                  |              |                        |                 |                         |                   |               |                  |                |                |
| 6/23/2022 | Breakfast            | 7.0                    | H4 Hotel                                         |                           |                  |                  |              |                        |                 |                         |                   |               |                  |                |                |
| 6/24/2022 | Breakfast            | 7.0                    | H4 Hotel                                         |                           |                  |                  |              |                        |                 |                         |                   |               |                  |                |                |
| 6/25/2022 | Breakfast            | 7.0                    | H4 Hotel                                         |                           |                  |                  |              |                        |                 |                         |                   |               |                  |                |                |
| 6/22/2022 | Daily<br>Charge      | 127.1                  | H4 Hotel<br>Munster<br>City Centre               |                           |                  |                  |              |                        |                 |                         |                   |               |                  |                |                |
| 6/23/2022 | Daily                | 127.1                  | H4 Hotel                                         |                           |                  |                  |              |                        |                 |                         |                   |               |                  |                |                |

The system will only display up to 500 rows online, starting with a batch of 30. To truly see all records you need to export to excel.

At the bottom left of the page you have the option to Export. If you want to export to Excel, select Export, Formatted, Excel.

| 3      | State-<br>Support-<br>CLA | 12530            | Languages<br>Literature<br>and<br>Cult M PDF | 604005       | Travel-Out<br>of State | Out of<br>State<br>Travel |
|--------|---------------------------|------------------|----------------------------------------------|--------------|------------------------|---------------------------|
| 3      | State-<br>Support-<br>CLA | 12530            | Lan<br>Lite<br>and<br>Cult                   | erpoint      | Travel-Out<br>of State | Out of<br>State<br>Travel |
| 3      | State-<br>Support-<br>CLA | Formatte<br>Data | d Heb<br>ature<br>ures                       | Archive      | Travel-Out<br>of State | Out of<br>State<br>Travel |
| Refres | h - Print - Ex            | port Add         | to Briefing Boo                              | ok - Email · | Сору                   |                           |
|        |                           |                  |                                              |              |                        |                           |

Here is the export to excel. You can turn on the filter feature here to review data

| F      | File Home In:          | sert Page La      | yout   | Formula       | 5 Da    | ata Revi         | ew V            | iew                | Help            |                   |              |                           |          |              |           | _                            |                   |
|--------|------------------------|-------------------|--------|---------------|---------|------------------|-----------------|--------------------|-----------------|-------------------|--------------|---------------------------|----------|--------------|-----------|------------------------------|-------------------|
| [<br>P | Calibri<br>Paste B I   | - 11<br>U - □ - □ | <br>⊘  | A^ aĭ   ∃<br> |         | = ≫~~<br>≣ = = = | ab<br>C Wra     | np Text<br>rge & C | enter ~ \$ ~    | ral<br>% <b>9</b> | ~<br>00. 0.→ | Conditi                   | onal Fo  | rmat as C    |           | Insert × ∑ ×<br>Delete × ↓ × | AZ<br>Z<br>Sort & |
|        | ~ <del>\</del>         |                   |        |               |         |                  |                 | 2                  | 1               |                   |              | Formatt                   | ing ∽ T  | able ∽ Styl  | es 🗸 🖽    | romat *                      | Filter ~          |
| C      | lipboard 🕞             | Font              |        | F⊒            |         | Align            | ment            |                    | La la           | Number            |              | 2                         | Sty      | les          |           | Cells                        | Editing           |
| v      | 1 - :                  | × ✓ fx            |        |               |         |                  |                 |                    |                 |                   |              |                           |          |              |           |                              |                   |
|        |                        |                   |        |               |         |                  |                 |                    |                 |                   |              |                           |          |              |           |                              |                   |
|        |                        |                   |        |               |         |                  |                 |                    |                 |                   |              |                           |          |              |           |                              |                   |
|        |                        |                   |        |               | _       |                  |                 |                    |                 |                   |              |                           |          |              |           | -                            |                   |
| _      | A                      | B                 | C      | D             | E       | F                | G               | н                  |                 | 1                 | K            | L                         | M        | N            | 0         | Р                            | Q                 |
| 1      | TO_BC_DAT_Travel_D     | (p_Keport_Comple  | eted   |               |         |                  |                 |                    |                 |                   |              |                           |          |              |           |                              |                   |
| 2      | Balancing Segment Code | Balancing Segment | Cost   | Cost Center   | Account | Account          | Evnence         | Report             | Report Number   | Employee          | Employee     | Manager                   | Report   | Purnose      | Report    | Report Creation Date         | Report            |
|        | bulancing segment code | Description       | Center | Description   | Code    | Description      | Template        | Status             | hepotensiloei   | Number            | Name         | Name                      | Created  | , an pose    | Date      | incport of cation bate       | Submissi          |
| 3      |                        |                   | Code   |               |         |                  |                 |                    |                 |                   |              |                           | Ву       |              |           |                              | Date              |
|        | 1003                   | State-Support-CLA | 12530  | Languages     | 604005  | Travel-Out of    | Out of<br>State | Paid               | EXP000036295323 | 0747926           | Reaves,      | Pampinella,<br>Margherita | Alisha   | AFLS 2022    | 7/18/2022 | 7/19/2022 8:08:54 PM         | 7/27/20:          |
|        |                        |                   |        | and Cultures  |         | otote            | Travel          |                    |                 |                   | Anana        | Margherica                | neaves   | Registration |           |                              |                   |
| 4      |                        |                   |        |               |         |                  |                 |                    |                 |                   |              |                           |          | Fee          |           |                              |                   |
|        | 1003                   | State-Support-CLA | 12530  | Languages     | 604005  | Travel-Out of    | Out of          | Paid               | EXP000036629837 | 0591995           | del Pozo,    | Pampinella,               | Diego    | Estreno      | 7/26/2022 | 7/26/2022 4:30:21 PM         | 7/26/20:          |
|        |                        |                   |        | and Cultures  |         | state            | Travel          |                    |                 |                   | Diego        | Margnerita                | del Pozo | Munster      |           |                              |                   |
| 5      |                        |                   |        |               |         |                  |                 |                    |                 |                   |              |                           |          | Germany      |           |                              |                   |
|        | 1003                   | State-Support-CLA | 12530  | Languages     | 604005  | Travel-Out of    | Out of          | Paid               | EXP000036629837 | 0591995           | del Pozo,    | Pampinella,               | Diego    | Estreno      | 7/26/2022 | 7/26/2022 4:30:21 PM         | 7/26/20:          |
|        |                        |                   |        | Literature    |         | State            | State           |                    |                 |                   | Diego        | Margherita                | del Pozo | Conference   |           |                              |                   |
| 6      |                        |                   |        | and curtures  |         |                  | Haver           |                    |                 |                   |              |                           |          | Germany      |           |                              |                   |
|        | 1003                   | State-Support-CLA | 12530  | Languages     | 604005  | Travel-Out of    | Out of          | Paid               | EXP000036629837 | 0591995           | del Pozo,    | Pampinella,               | Diego    | Estreno      | 7/26/2022 | 7/26/2022 4:30:21 PM         | 7/26/20:          |
|        |                        |                   |        | Literature    |         | State            | State           |                    |                 |                   | Diego        | Margherita                | del Pozo | Conference   |           |                              |                   |
| 7      |                        |                   |        | and cultures  |         |                  | Haver           |                    |                 |                   |              |                           |          | Germany      |           |                              |                   |
|        | 1003                   | State-Support-CLA | 12530  | Languages     | 604005  | Travel-Out of    | Out of          | Paid               | EXP000036629837 | 0591995           | del Pozo,    | Pampinella,               | Diego    | Estreno      | 7/26/2022 | 7/26/2022 4:30:21 PM         | 7/26/20:          |
|        |                        |                   |        | Literature    |         | State            | State           |                    |                 |                   | Diego        | Margherita                | del Pozo | Conference   |           |                              |                   |
| 8      |                        |                   |        | and Cultures  |         |                  | Iravel          |                    |                 |                   |              |                           |          | Germany      |           |                              |                   |
|        | 1003                   | State-Support-CLA | 12530  | Languages     | 604005  | Travel-Out of    | Out of          | Paid               | EXP000036629837 | 0591995           | del Pozo,    | Pampinella,               | Diego    | Estreno      | 7/26/2022 | 7/26/2022 4:30:21 PM         | 7/26/20:          |
|        |                        |                   |        | Literature    |         | State            | State           |                    |                 |                   | Diego        | Margherita                | del Pozo | Conference   |           |                              |                   |
| 9      |                        |                   |        | and Cultures  |         |                  | Travel          |                    |                 |                   |              |                           |          | Munster      |           |                              |                   |
|        | 1003                   | State-Support-CLA | 12530  | Languages     | 604005  | Travel-Out of    | Out of          | Paid               | EXP000036629837 | 0591995           | del Pozo,    | Pampinella,               | Diego    | Estreno      | 7/26/2022 | 7/26/2022 4:30:21 PM         | 7/26/20:          |
|        |                        |                   |        | Literature    |         | State            | State           |                    |                 |                   | Diego        | Margherita                | del Pozo | Conference   |           |                              |                   |
| 10     |                        |                   |        | and Cultures  |         |                  | Travel          |                    |                 |                   |              |                           |          | Munster      |           |                              |                   |
| 10     |                        |                   |        |               |         |                  |                 |                    |                 |                   |              |                           |          | Germany      |           |                              |                   |

#### To exit the report, click on the Catalog option in the blue ribbon

| 🕙 TU_BC                      | _DAT_Tra                            | vel_Ex                 | p_Report_0                    | Complete        | ed                     |                     |                  |               |                    |                  |                 |                         | ŀ       | Home C         | Catalog Fa                 | avorites 🔻 D                 | ashboards 🔻               | Create 🔻        | Open 🔻        |
|------------------------------|-------------------------------------|------------------------|-------------------------------|-----------------|------------------------|---------------------|------------------|---------------|--------------------|------------------|-----------------|-------------------------|---------|----------------|----------------------------|------------------------------|---------------------------|-----------------|---------------|
| ТU_ВС_С                      | AT_Trave                            | _Exp_                  | Report_Co                     | omplete         | d                      |                     |                  |               |                    |                  |                 |                         |         |                |                            |                              |                           |                 |               |
| Balancing<br>Segment<br>Code | Balancing<br>Segment<br>Description | Cost<br>Center<br>Code | Cost<br>Center<br>Description | Account<br>Code | Account<br>Description | Expense<br>Template | Report<br>Status | Report Number | Employee<br>Number | Employee<br>Name | Manager<br>Name | Report<br>Created<br>By | Purpose | Report<br>Date | Report<br>Creation<br>Date | Report<br>Submission<br>Date | Final<br>Approval<br>Date | Payment<br>Date | Start<br>Date |

Catalog will take you back to the main menu where you can run another report or exit out by closing the tab.

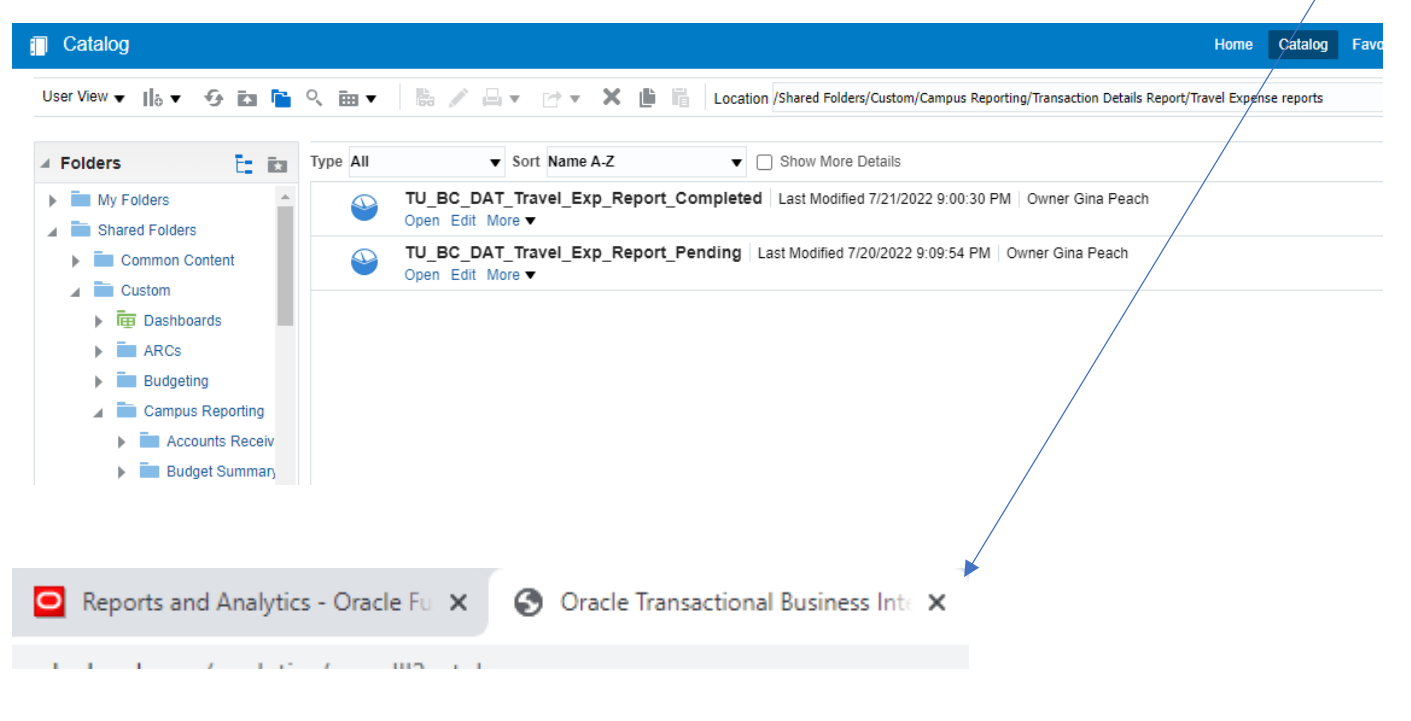